# Cách download và sử dụng VPSkeys để đánh tiếng Việt

1. Download về máy tại link:

https://www.dropbox.com/s/ucnh2obcvra5shh/Vpskeys43.exe

2. Trở lại nơi save **VPSkeys43.exe** trong PC, Click (hay double click tuỳ thuộc vào cách set)

| Lịch<br>Việt |          |            | A               | 2         |                      |
|--------------|----------|------------|-----------------|-----------|----------------------|
| amlich       | FSJSetup | SkypeSetup | vlc-1.0.5-win32 | Vpskeys43 | wmpfirefoxplugi<br>n |
|              |          | Click here |                 |           |                      |

## Click Yes

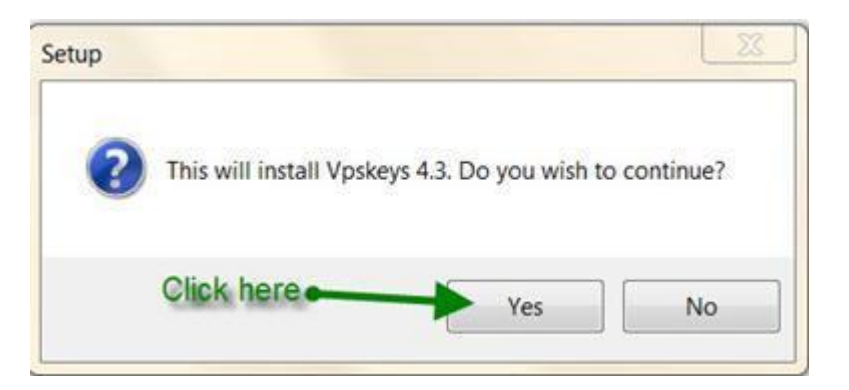

Click Next

| Setup |                                                                               |
|-------|-------------------------------------------------------------------------------|
|       | Welcome to the Vpskeys 4.3<br>Setup Wizard                                    |
|       | This will install Vpskeys 4.3 on your computer.                               |
|       | It is recommended that you close all other applications before<br>continuing. |
|       | Click Next to continue, or Cancel to exit Setup.                              |
|       |                                                                               |
|       |                                                                               |
|       |                                                                               |
|       | Click here Next> Cancel                                                       |

## Click Next

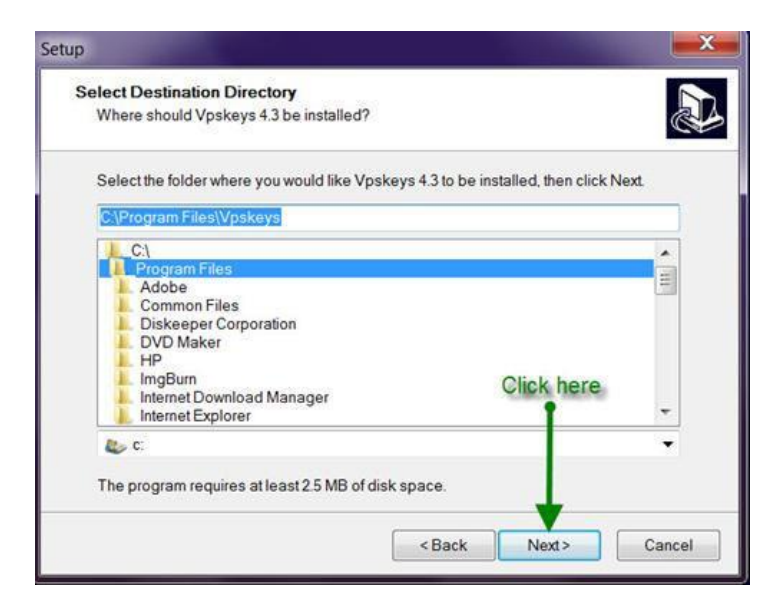

# Click Next

| 's shortcuts?    |                                     | Ċ                                                               |
|------------------|-------------------------------------|-----------------------------------------------------------------|
| would like Setup | to create the p                     | program's                                                       |
|                  |                                     | 1                                                               |
|                  |                                     | *                                                               |
|                  |                                     |                                                                 |
|                  |                                     | E                                                               |
|                  |                                     |                                                                 |
|                  |                                     |                                                                 |
|                  | Click he                            | re                                                              |
|                  | 1                                   |                                                                 |
|                  |                                     | -                                                               |
|                  |                                     |                                                                 |
|                  |                                     |                                                                 |
|                  | 's shortcuts?<br>I would like Setup | 's shortcuts?<br>I would like Setup to create the p<br>Click he |

# Click Install

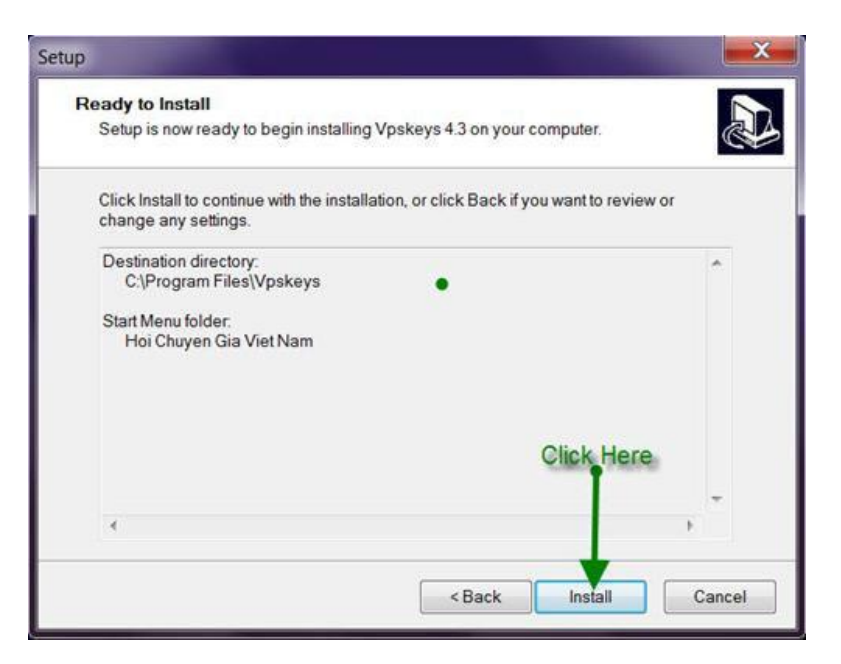

# Đợi vài giây là xong. Click Finish

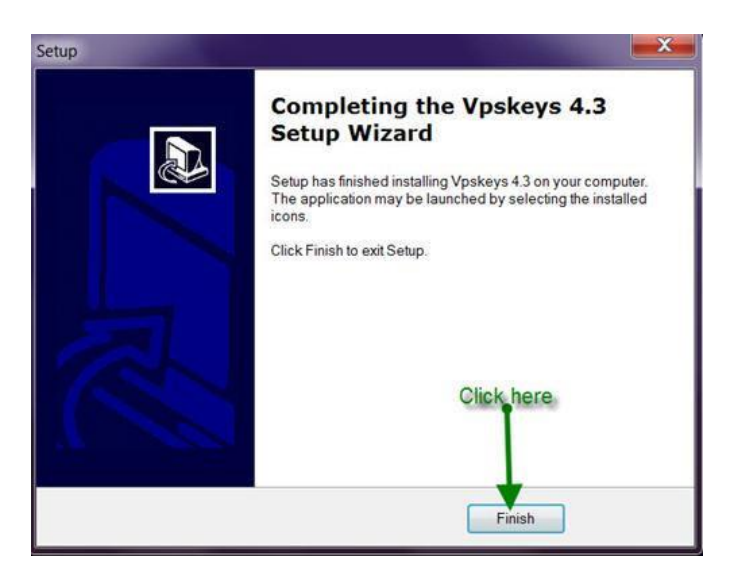

Click VPSKeys 4.3 trên màn hình ( nếu không thấy: Click Start --> VPSKEYs 4.3)

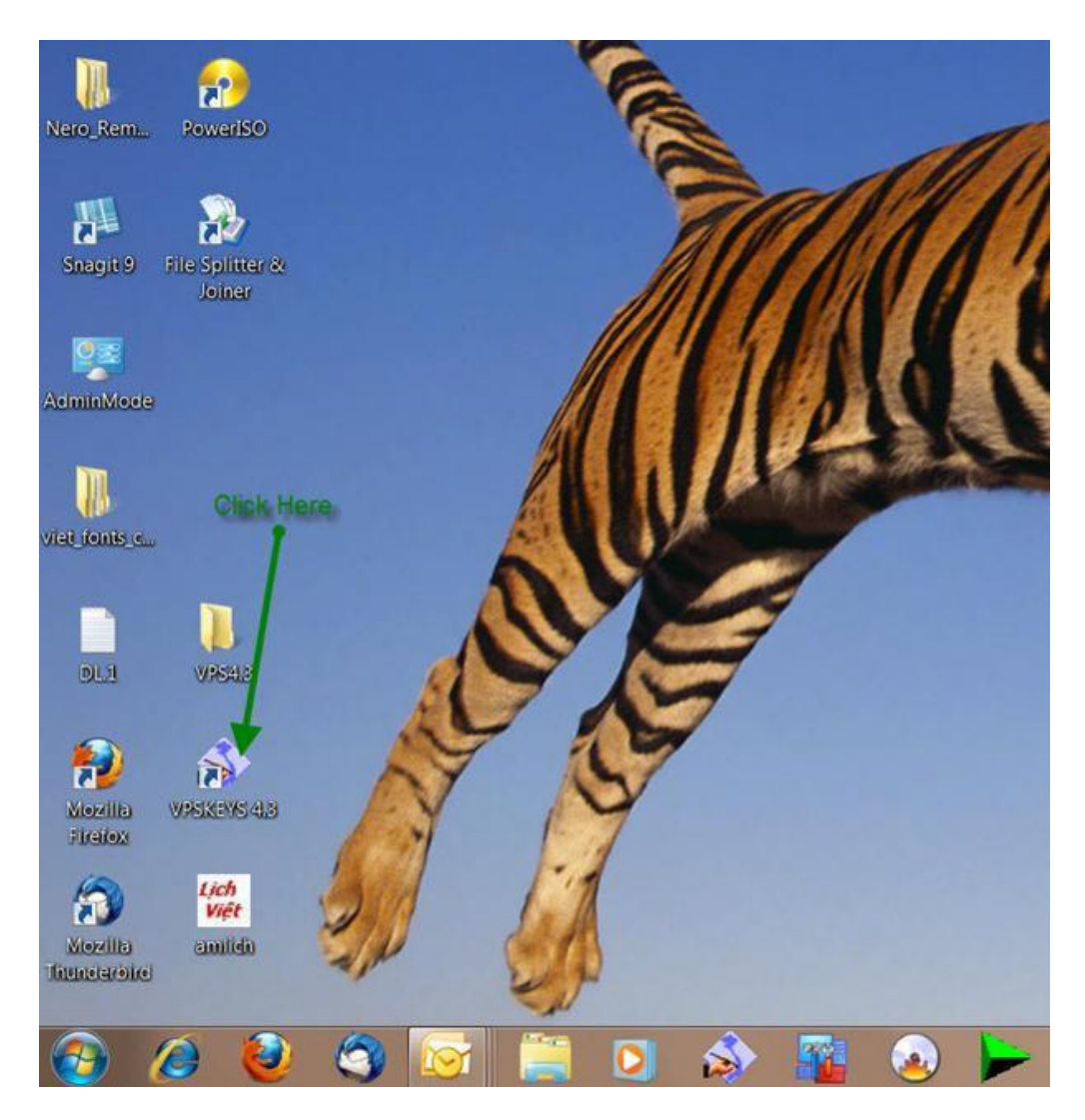

Sẽ thấy VPSKeys 4.3 Icon trong System Task Bar, nhấn vào nó hai lần để khởi động.

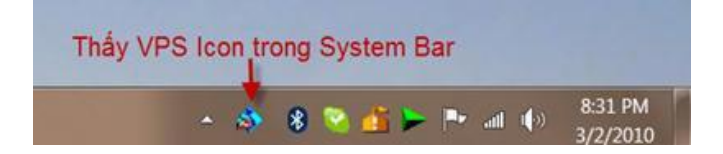

# Kỹ Thuật

Khi khởi động bạn sẽ thấy theo như trong hình này:

| VP                                    | SK                         | eys                                         |
|---------------------------------------|----------------------------|---------------------------------------------|
| 101 Chayén Gia Việt Nam - Vietnam     | 195/98/Mo<br>ene Protesson | 1/NT47/2000/XP<br>wills Society © 1995/2003 |
| Cách Đánh                             |                            | Chúc Năng Tự Động                           |
| Việt Nam                              | 1 -                        |                                             |
| C Địa Phương                          |                            | Tu Điển                                     |
| C Việt Net                            | 2 -                        | Tốc Kú                                      |
| Để thay đổi cách đánh:<br>ALT + SHIFT | 3 -                        | Autoload                                    |

#### Chọn:

- 1. Kiểm soát lỗi chính tả Hỏi Ngã
- 2. Cho phép đánh tốc ký
- 3. Chọn cái nầy VPSKeys sẽ tự động load khi boot PC

4. Nhấn một lúc 2 keys: ALT+SHIFT, VPS sẽ hoán chuyển từ tiếng Việt sang tiếng địa phương (Anh, Pháp..) hay trái lại.

**Tất cả ở dạng default không cần phải thay đổi gì cả,** nhưng nếu muốn cài cách đánh theo ý mình thì vào mục Kỹ Thuật, cài theo cách dưới đây sẽ cho phép bạn đánh tiếng Việt dạng tương đối dễ dàng:

| SVPSKEYS 4.3                                                                      |
|-----------------------------------------------------------------------------------|
| Điều Chỉnh   Hoán Chuyển   Tốc Ký Kỹ Thuật  <br>Bảng Mã<br>Sửa Bảng Mã : :Unicode |
| Sửa Nút Đấu                                                                       |
| áàảãããã ởăđ                                                                       |
| ' ` ? ~ . ^ + ( d<br>I Dánh dấu đôi(aa ->ă) Nút Thoát : ∖                         |
| Biên Soan Ok Noting Giứn đã                                                       |
|                                                                                   |

# Tốc Ký

1. Bảng mã Unicode: dùng Fonts Unhicode có sẵn như: Arial, Time New Roman... để gõ tiếng Việt. 2. Cho phép đánh dấu đôi: aa=ă, oo=ơ, dd=đ, uu=ư, ee=ê

3. Nút thoát để đánh tiếng đia phương trong lúc đang ở dạng đánh tiếng VN. Thí dụ gõ chữ: school sẽ đọc thành schơl, khi dùng nút thoát đánh kèm giữa hai chữ o: scho\ol, sẽ thấy đúng chữ school

| :d<br>Ihttac | công đồng<br>Đại Hội Thế Thao Việt Nam Âu Châu 3 🚽 | 🔶 Thêm  |
|--------------|----------------------------------------------------|---------|
| hg<br>vn     | Hội Chuyển Gia Việt Nam<br>Việt Nam                | Sủa     |
|              |                                                    | Bå      |
| 1            | 2                                                  | Dán     |
| 1            |                                                    | Lưu Trấ |
| c            | Việt công                                          |         |

Đánh tốc ký, thí dụ muốn đánh tốc ký vc= Việt cộng

- 1. Gõ chữ vc vào số #1
- 2. Gõ chữ Việt cộng vào số #2
- 3. Click Thêm

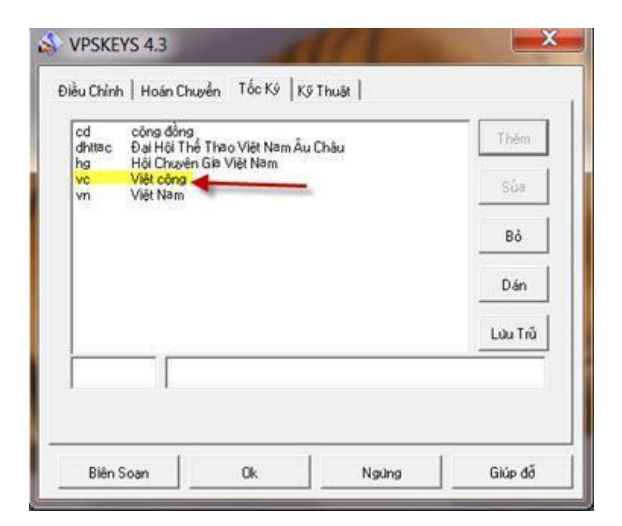

Sẽ thấy chữ tốc ký Việt cộng= Việt cộng được thêm vào phần tốc ký

#### Cách đánh Vietnet:

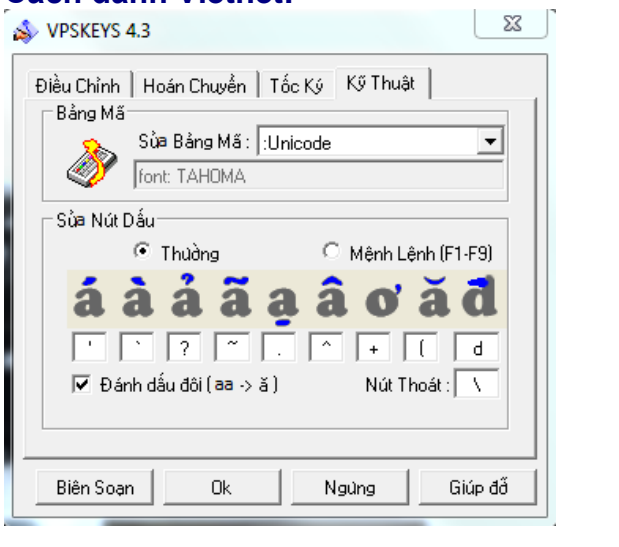

## Á=a'à=` ả=a? ạ=a. â=a^ ♂=o+ ă=a( đ=dd

**Nút thoát:** để đánh tiếng đia phương trong lúc đang ở dạng đánh tiếng VN. Thí dụ gõ chữ: school sẽ đọc thành schơl, khi dùng nút thoát đánh kèm giữa hai chữ o: scho\ol, sẽ thấy đúng chữ school

#### Cách đánh default của VPSKey:

1= Sắc

2=Huyền

3= Hỏi

4= Ngã

5=Nặng

6= Dấu Nón (Ô, Ê)

7= Dấu Móc (Ư, Ơ)

9= dấu gạch (Đ, đ)

DD= Đ

AA= Ă

EE=Ê

U= Ư

Thí dụ: gõ: Ha2 Soon DDie65p hay Ha2 So7n D9ie65p sẽ thấy đúng tiếng Việt có dấu là: Hà Sơn Điệp

Nguồn: <u>http://batkhuat.net/kt-dl-cachdung-vps.htm</u> (Hà Sơn Điệp, thêm bớt Br. Thụy)